## 1. 同儕評閱階段

## 1.1. 評閱邀請

責任主編或編輯助理,進入內容審查-同儕評閱階段,可找到待評閱的稿件,進行審查委員的邀請。

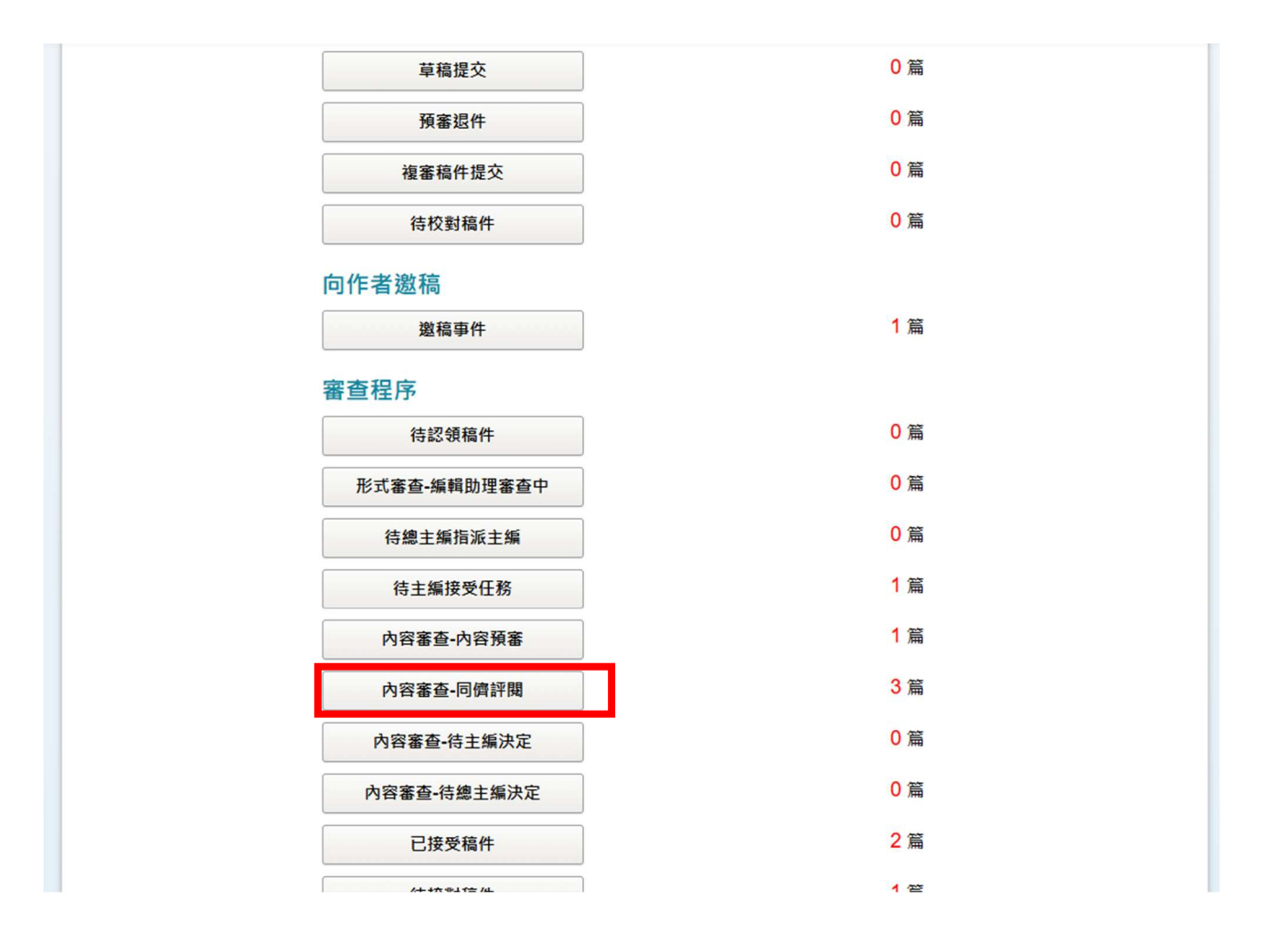

2. 進入內容審查-同儕評閱,可看到待評閱的稿件列表。

| 測試v1時進行形式退件,會不會版次不加 系統管理者 系統管理者 (共同管理) 2023/09/13 译閱中:2人                                                                                                    |               |
|----------------------------------------------------------------------------------------------------|---------------|
| 1 (1) (1) 完成評問:0,<br>拒絕評問:0,                                                                                                    |               |
| http://www.set-20240503-2               条統管理者               条統管理者                                                                                                    |               |
| así <u>3</u> <u>3</u> <u>3</u> <u>3</u> <u>3</u> <u>3</u> <u>3</u> <u>3</u> <u>3</u> (共同管理) <u>3</u> <u>3</u> <u>3</u> <u>4</u> <u>1</u> <u>4</u> <u>1</u> <u>1</u> <u>1</u> <u>1</u> <u>1</u> <u>1</u> <u>1</u> <u>1</u> <u>1</u> <u>1</u> |               |
| 1 Page to 1 Items per pa                                                                                                    | e 10          |
| 评閱數稿件                                                                                                    |               |
| asf       糸統管理者       糸統管理者       糸統管理者       (共同管理)       2024/05/02       評問中:0,         第       1       Page to 1       1       Items per         評問數稿件       1       Page to 1       Items per                                          | 人<br>O人<br>O人 |

- 3. 選擇稿件後,向下滑動至本階段評閱狀態列表,點選[查詢與邀請評閱者],開始邀請審查 委員。
  - 本階段評閱狀態列表

| 初審                 |                                    | 預計取得評閱建議數:   | 2 確認       |
|--------------------|------------------------------------|--------------|------------|
| 查詢與邀請評閱者           |                                    | [            | 加入系統外評閱者建議 |
| Judy Kang j (評閱者2) | 邀請中(回覆期限:2024/10/16)               | 提醒 修改期限 取消邀請 | 邀請紀錄       |
| 系統管理者 🕦 🕩 (評閱者1)   | 邀請中(回覆期限:2024/10/16) <del>逾期</del> | 提醒修改期限取消邀請   | 邀請紀錄       |

- 點選[查詢與邀請評閱者]後,將開啟查詢視窗,您可透過下方「查詢範圍」,搜索出最適 合的審稿委員,
  - (1) 選擇「本刊評閱人才庫」,查詢貴刊中已邀請之評審委員,
  - (2) 選擇「全平台學者」·搜索 iPress 平台之所有學者。目前約有六萬多名學者使用 iPress 系統。

|                       | 1                                             | 姓名 ▼                            | 為         |      |            |  |  |  |
|-----------------------|-----------------------------------------------|---------------------------------|-----------|------|------------|--|--|--|
| AND ▼ 姓名 ▼ 為          |                                               | x                               |           |      |            |  |  |  |
| 增加檢索欄位                |                                               |                                 |           |      |            |  |  |  |
|                       | 蔖                                             | E詢範圍: 💿 本刊評閱人                   | 才庫 〇全平台學者 |      |            |  |  |  |
|                       |                                               | 查詢 取                            | 消         |      |            |  |  |  |
| □ 姓名                  | 經歷                                            | 學者                              | 專長        | 評閱記錄 | 最後評閱日期     |  |  |  |
| □ 謝字傑 (1)             | (尚無資料)                                        |                                 |           | 評閱記錄 |            |  |  |  |
| □ 張哲愷 ()              | (尚無資料)                                        |                                 |           | 評閱記錄 |            |  |  |  |
| Ms Kan<br>g 1         | (尚無資料)                                        |                                 |           | 評閱記錄 |            |  |  |  |
| 🗌 Kate j              | <ul> <li>(該學者將本資料設定<br/>為僅供授權單位檢視)</li> </ul> |                                 |           | 評閱記錄 | 2022/12/01 |  |  |  |
| Josephine<br>Alexandr | (尚無資料)                                        |                                 |           | 評閱記錄 |            |  |  |  |
| a 🚺                   | • (該學者將本資料設定                                  |                                 |           | 評閱記錄 | 2023/04/18 |  |  |  |
| a 🕦                   | 為僅供授權單位檢視)                                    | 1 Page to 1 Items per page 10 v |           |      |            |  |  |  |

- 5. 找到合適的評審委員後,
  - (1) 勾選該名使用者(可選擇多位), 滑至下方點選[邀請]。系統將會彈出邀請設定視 窗。
  - (2) 請邀請設定視窗中,設定以下資訊
    - i. 評閱者邀請的回覆期限
    - ii. 評閱說明。
  - (3) 設定完成後,點選下方[確認],系統將預覽評閱邀請信。
  - (4) 評閱邀請信內的資訊確認無誤後,點選[發送信件]。系統將寄出邀請信,受邀評閱 者將會收到通知。

|                                                                                                    | 邀請系統內評閱者                                                                                         | Ť                   | 邀請系統外詞                                                                            | 平閱者                                          |
|----------------------------------------------------------------------------------------------------|--------------------------------------------------------------------------------------------------|---------------------|-----------------------------------------------------------------------------------|----------------------------------------------|
|                                                                                                    |                                                                                                  |                     |                                                                                   |                                              |
|                                                                                                    | Ż                                                                                                | 性名 🔻 為              |                                                                                   |                                              |
|                                                                                                    | AND *                                                                                            | 性名 🔻 為              | ж                                                                                 |                                              |
|                                                                                                    | 增加檢索欄位                                                                                           |                     |                                                                                   |                                              |
|                                                                                                    | 查                                                                                                | 詢範圍: ◉本刊評閱人才庫 ○全平台學 | 學者                                                                                |                                              |
|                                                                                                    |                                                                                                  | 查詢 取消               |                                                                                   |                                              |
|                                                                                                    | 1                                                                                                |                     |                                                                                   |                                              |
| □ 姓名                                                                                                    | 經歷                                                                                               | 學者專長                | 評閱記錄                                                                              | 最後評閱日期                                       |
| ☑ 謝字傑 🕦                                                                                                    | (尚無資料)                                                                                           |                     | 評閱記錄                                                                              |                                              |
| 🗌 張哲愷 🚺                                                                                                    | (尚無資料)                                                                                           |                     | 評閱記錄                                                                              |                                              |
| Ma Kan                                                                                                    | (尚無資料)                                                                                           |                     | 승규 모모 수그 수학                                                                       |                                              |
| g i                                                                                                    | (1-577724-1-7)                                                                                   |                     | 計開記該                                                                              |                                              |
| g i Kate i                                                                                                    | <ul> <li>(該學者將本資料設定<br/>為僅供授權單位檢視)</li> </ul>                                                    |                     | 評閱記錄                                                                              | 2022/12/01                                   |
| <ul> <li>Mis Kan</li> <li>g i</li> <li>Kate i</li> <li>Josephine</li> <li>Alexandr</li> <li>a i</li> </ul>            | <ul> <li>(該學者將本資料設定<br/>為僅供授權單位檢視)</li> <li>(尚無資料)</li> </ul>                                    |                     | 評問記錄                                                                              | 2022/12/01                                   |
| <ul> <li>Mis Kan<br/>g (i)</li> <li>Kate (i)</li> <li>Josephine<br/>Alexandr<br/>a (i)</li> <li>airiti (i)</li> </ul> | <ul> <li>(該學者將本資料設定<br/>為僅供授權單位檢視)</li> <li>(尚無資料)</li> <li>(該學者將本資料設定<br/>為僅供授權單位檢視)</li> </ul> |                     | ##加加加坡<br>評問記錄<br>評問記錄<br>評問記錄                                                    | 2022/12/01 2023/04/18                        |
| <ul> <li>Mis Kan<br/>g i</li> <li>Kate i</li> <li>Josephine<br/>Alexandr<br/>a i</li> <li>airiti i</li> </ul>         | <ul> <li>(該學者將本資料設定<br/>為僅供授權單位檢視)</li> <li>(尚無資料)</li> <li>(該學者將本資料設定<br/>為僅供授權單位檢視)</li> </ul> |                     | 評問記録           評問記錄           評問記錄           評問記錄           1           Page to 1 | 2022/12/01<br>2023/04/18<br>Is per page 10 v |

|          |          | 姓名                                            | ▼ 為      |                                 |
|----------|----------|-----------------------------------------------|----------|---------------------------------|
|          | -        | 邀請                                            |          | 8                               |
|          |          | 您將邀請 謝宇傑,Ms Kang 擔任評閱者                        |          |                                 |
|          |          | 回覆期限 2025/04/07                               | 提交期限為接受回 | 覆請求後 14 天                       |
|          | 1        | 評閱說明:                                         |          |                                 |
| <b>v</b> | 謝宇       |                                               |          |                                 |
|          | 張哲       |                                               |          |                                 |
| ~        | Ms I     |                                               |          | 1上傳檔案                           |
|          | Kate     | 信件語言別: 繁體中文                                   | v        |                                 |
|          | Jose     | 批次邀請評閱者,系統將自動發送信件以創                           | 6省您的時間   |                                 |
|          | Alex     |                                               | 確認取消     |                                 |
|          | airiti 🚺 | <ul> <li>(該學者將本資料設定<br/>為僅供授權單位檢視)</li> </ul> |          | <u>評閱記錄</u> 2023/04/18          |
|          |          |                                               |          | 1 Page to 1 Items per page 10 v |
|          |          |                                               |          |                                 |

| 插入图人签名福 插入辨公室签名福                                                   | ×      |
|--------------------------------------------------------------------|--------|
|                                                                    | $\sim$ |
| 信件主旨: 評閱邀請通知(複審)                                                   |        |
|                                                                    |        |
| BIUS×₂ײ I <sub>x</sub> I = :=   = I = ?? ₩   = = =   >1 1. II. II. |        |
| □ 田 書 ③ Ω □ 格式 · 字型 · 大小 · ▲· Δ·                                   |        |
| 親愛的張哲愷您好:                                                          |        |
| 這是來自華藝測試期刊的協助評閱邀請函,我們誠擎邀請您擔任本刊評閱委員,稿件資訊及本刊評閱說明如<br>下:              |        |
| 稿件名稱:測試v1時進行形式退件,會不會版次不加1<br>評閱說明:                                 |        |
| 請於期限前登入iPress, 點選同意或拒絕擔任評閱委員。                                      |        |
|                                                                    |        |
| 登送信件                                                               |        |
|                                                                    |        |

- 6. 若貴刊和 iPress 平台上,皆找不到合適的評審委員,則您可利用邀請系統外評閱者,邀 請其他學者進入 iPress 系統審稿。
  - (1) 點選右上角 [邀請系統外評閱者]
  - (2) 填寫您欲邀請的評閱者資料,並協助為其建立 iPress 帳號。(若顯示「此帳號已被 註冊」的訊息,表示該名學者已存在於 iPress 平台,您可透過[邀請系統內評閱者] 邀請該學者。
  - (3) 填寫完資料後,點選儲存,系統將發送一組隨機密碼邀請該名學者註冊 iPress 帳號。(如圖 5)
  - (4) 系統彈出視窗, 詢問您是否順便邀請該學者評閱稿件。
  - (5) 若選擇 確認, 系統將顯示邀請設定視窗, 您可依照步驟 5 邀請該名學者。
  - (6) 若您不希望立即邀請該學者審稿,可選擇取消。若誤觸取消,您仍可透過步驟5 再次邀請該學者。

| 作者回覆意         | 見: hsfioshfoleh |                                |
|---------------|-----------------|--------------------------------|
| 邀言            | 青系統內評閱者         | 邀請系統外評閱者                       |
|               | ※ 若要邀請系統外評閱者,請  | <b>七協助建立學者帳號</b>               |
| * 帳號(E-mail): |                 |                                |
| *姓名:          |                 |                                |
| 電話 / 手機:      | 請選擇  ▼          |                                |
| 地址:           |                 |                                |
| 經歷:           | 新增經歷            |                                |
| 學者註記:         |                 |                                |
| 研究領域及專長:      | 研究領域及專長         |                                |
|               | 儲存取             | ä                              |
|               |                 | 1 Page to 1 Items per page 5 - |

圖 1

| 評閱狀                  | 態列表           |                                        |              |                          |
|----------------------|---------------|----------------------------------------|--------------|--------------------------|
|                      |               |                                        | 預計取得評閱建議數: 1 | <ul> <li>確認</li> </ul>   |
| <b>與邀請評閱</b> :       | 協助建立學者        | 「帳號                                    |              | 統外評閱者建議                  |
| 管理者                  | * 帳號(E-mail): | rka31559@jioso.com                     | 此帳號可以使用 💙    | 邀請紀錄                     |
|                      | *姓名:          | 我要測試                                   | ]            |                          |
| <b>薦評閱</b> 者         | 電話 / 手機:      | 請選擇  ▼                                 |              |                          |
| 名單(含                 | 地址:           |                                        |              |                          |
| <b>與推薦評閱</b> :<br>邀請 | 經歷:           | 新増經歷                                   |              | 評問記錄                     |
| *                    | 學者註記:         |                                        |              | 1回覆評閱: <u>1</u><br>7閱中:1 |
|                      | 研究領域及專長:      | 研究領域及專長                                |              | P閱完成: <u>16</u>          |
|                      |               | 儲存 取消                                  |              | is per page 5 👻          |
|                      | 建議使用CI        | irome 29、Firefox 27、Edge 12、Safari 7 以 | 上版本瀏覽本網站     |                          |

圖 2

| 系統管理者 🕕 🕕 (評議者)                                                                  | ) 評閱中(評閱期限:2         | 2025/01/20) 逾期                |             |      |
|----------------------------------------------------------------------------------|----------------------|-------------------------------|-------------|------|
| 我要測試邀請external<br>user (新聞音2)                                                    | 邀請中(回覆期限:2           | 2025/03/05) 即將到期              |             |      |
|                                                                                  |                      |                               |             |      |
| ■推薦評閱者清單<br>○候選名單(含系統自動加<br>查納的推薦證明書                                             | 學者帳                  | 號加入完畢,是否邀請該名<br>確認 取消         | 學者 ?        |      |
| <ul> <li>・推薦評閱者清單</li> <li>○候選名單(含系統自動)</li> <li>查詢與推薦評問者</li> <li>滋請</li> </ul> | 學者帳<br>加入的上輪評!<br>姓名 | 號加入完單,是否邀請該名<br>確認 取消<br>學者專長 | 學者?<br>聯絡資訊 | 評問記錄 |

圖 3

| 初審            |                    |                                    |                           | 預計取得評問建議數:                                    | 1 確認                      |
|---------------|--------------------|------------------------------------|---------------------------|-----------------------------------------------|---------------------------|
| 查詢與謝<br>系統管   | <u>邀</u> 請         |                                    |                           |                                               |                           |
| - 141 - 245 : | 您將邀請 我要測試数<br>回覆期限 | 邀請external user 擔任評問<br>2025/03/05 | 閣者<br>提交期限為接受回覆請求後        | 1 天                                           |                           |
| ●健選名          | 評閱說明:              |                                    |                           |                                               |                           |
| 查詢與推          |                    |                                    |                           | //<br>1// // // // // // // // // // // // // | 月自己参乐                     |
| 邀請删除          | 發送信件 ◉ 發送 〇        | )不發送                               |                           |                                               | 1 : 1<br>1<br>: <u>16</u> |
|               |                    | H                                  | 認取消                       |                                               | e 5 *                     |
|               |                    |                                    |                           |                                               | _                         |
|               | 建議使用               | Chrome 29 - Firefox 2              | 7 · Edge 12 · Safari 7 以上 | 版本瀏覽本網站                                       |                           |

圖 4

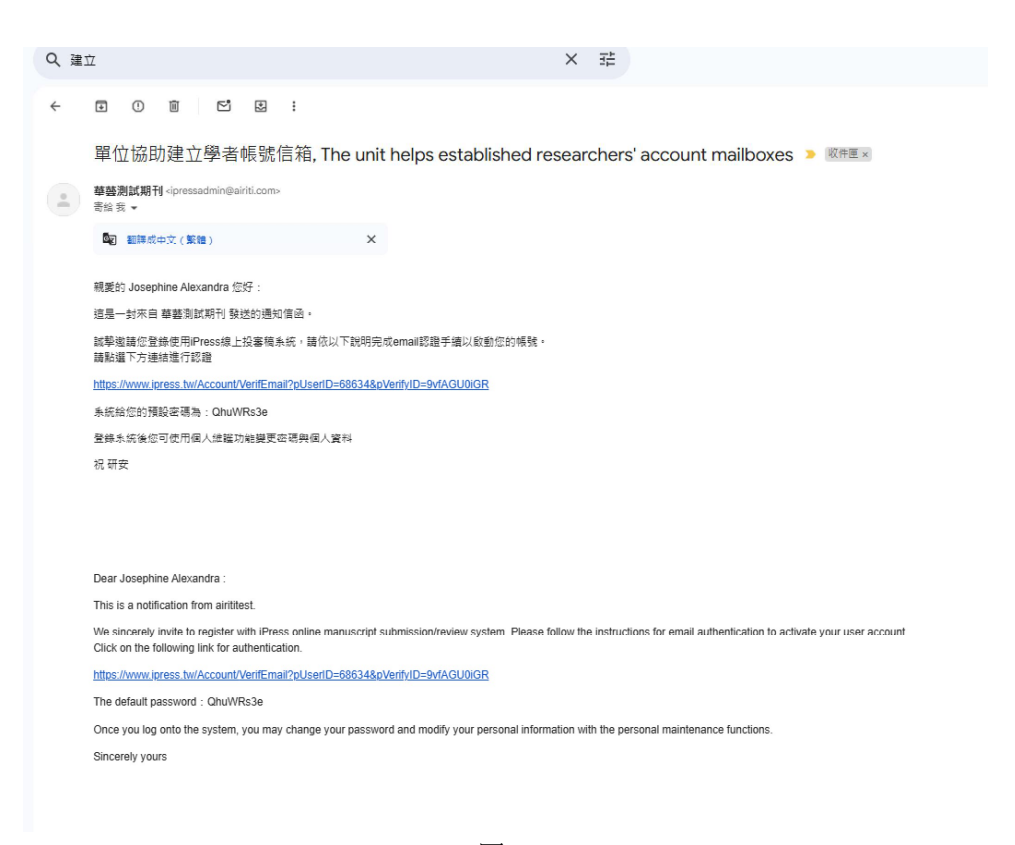

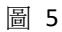